# Info

This is for displaying the version number and copyright details of AntiVir/Win Report. This system information indicates the mode in which Windows is running and the amount of available storage space and system resources.

# Colors

In AntiVir/Win Report, viruses which have been detected or eliminated are shown in colour. Also warnings are shown in colour. The colours available for this purpose can be selected via this menu option. By default, a detected virus is shown in red, an eliminated virus in blue and a warning in pink. If you want to change these colours, select the appropriate 'Change' button and the standard Windows dialog window for colour changes will appear. You can select other colours from the RGB colour palette via the 'Define Colours' button and save them with 'Add Colour'. Select the desired colour here and confirm it with the 'OK' button.

## Contents

AntiVir/Win Report is a file viewer which provides a simple, convenient way of looking at your text files. Most of the entries you will find in the <u>menu</u> of AntiVir/Win Report also appear as buttons in the symbol bar.

The <u>drag&drop</u> feature has been implemented in order to allow you to have a quick look at another file when you need to. This means that you can drag a file from the File Manager to the current AVReport and it will then be displayed in AntiVir/Win Report.

AntiVir/Win Report supports the following keyboard shortcuts:

### <u>F3</u>

Corresponds to the menu item Options/Find Next.

### <u>Alt+F4</u>

Closes AntiVir/Win Report.

### Cursor keys

The cursor keys are used to move the cursor in the appropriate direction within the text.

### <u>Home</u>

Moves the cursor to the beginning of the line.

### Ctrl+Home

Moves the cursor to the beginning of the text file.

### <u>End</u>

Moves the cursor to the end of the line.

### Ctrl+End

Moves the cursor to the end of the text file.

### Page Up

Used for scrolling up a page.

### Page Down

Used for scrolling down a page.

### <u>Ctrl+-></u>

Used to skip forward a word

### <u>Ctrl+-></u>

Used to skip back a word

### Shift+key

Keep the shift key pressed and move the cursor at the same time to highlight the relevant text

# Drag & Drop

AntiVir/Win Report is a file viewer which provides a simple, convenient way of looking at report and text files. AntiVir/Win Report is normally used to load and display the AntiVir® report file.

The drag & drop feature has been implemented in order to allow you to have a quick look at another file when you need to. This means that you can drag a file from the File Manager to the current AntiVir/Win Report and the file will then be displayed.

# Exit

This menu option is used to close AntiVir/Win Report.

### Find

The 'Find' command enables you to look for a word or text passage in the currently displayed file.

### Search for

Enter the text you want to find in this box.

### Whole Word

If this box is checked, AntiVir will only find the text when it occurs as a separate word, and not when it is embedded in a longer word.

### Match Case

If you have selected this option, AntiVir will distinguish between upper and lower-case letters and match the text entered in the 'Search for' box accordingly.

### Search Direction

This is for indicating the direction of the search (in relation to the cursor position). If you have selected **Up**, AntiVir will search from the cursor position to the beginning of the file. If **Down** is highlighted, it will search from the cursor position to the end of the file.

# **Find Next**

This menu option repeats the last Find command. When you select 'Find Next', the last settings of the 'Find' dialog box are retained. If the 'Find' window has been initialised, you can also perform this action with F3.

# Open

When you select this menu option, the 'Open' dialog box appears for you to choose the file you want AntiVir/Win Report to display. If there is already a file on the screen (normally the AntiVir/Win report file) when you open the new file, this file will be closed first.

### Options of the 'Open' dialog box

### Filename

Enter the name of the file you want to view here or select a name from the list. This list contains all files with the filename extension selected in the 'File Format' box (\*.LOG or \*.TXT or \*.\*).

### File Format

Select the type of file you want to display in the 'Filename' box.

Report files (\*.LOG)

Lists all files in the current drive and path with the filename extension .LOG. *Text files (\*.TXT)* 

Lists all files in the current drive and path with the filename extension .TXT. All files (\*.\*)

Lists all files in the current drive and path.

### **Directories**

This is for selecting the directory containing the file you want to open.

### **Drives**

This is for selecting the drive containing the file you want to open.

## Print

The menu option 'Print' allows you to print out the currently displayed file - normally the AntiVir® report file. Before using this command, you must install a printer and select it from the program. Information on how to install printers can be found in your Windows documentation.

<u>Open</u> <u>Print</u> <u>Exit</u> <u>Info</u>

<u>File</u> Options <u>Help</u> <u>Colours</u> <u>Scan</u> Find Next